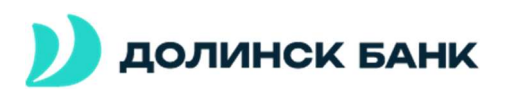

Для начала работы в ДБО Faktura посредствам авторизации через «Сертификат» необходимо скачать и установить пакет ПО, содержащий в своём составе драйвера для СКЗИ типа Рутокен, консоли управления и необходимые плагины к браузерам.

Необходимо перейти на сайт <u>https://dbo.bankdolinsk.ru/</u> и в нижней его части осуществить переход по ссылке «Настроить рабочее место»:

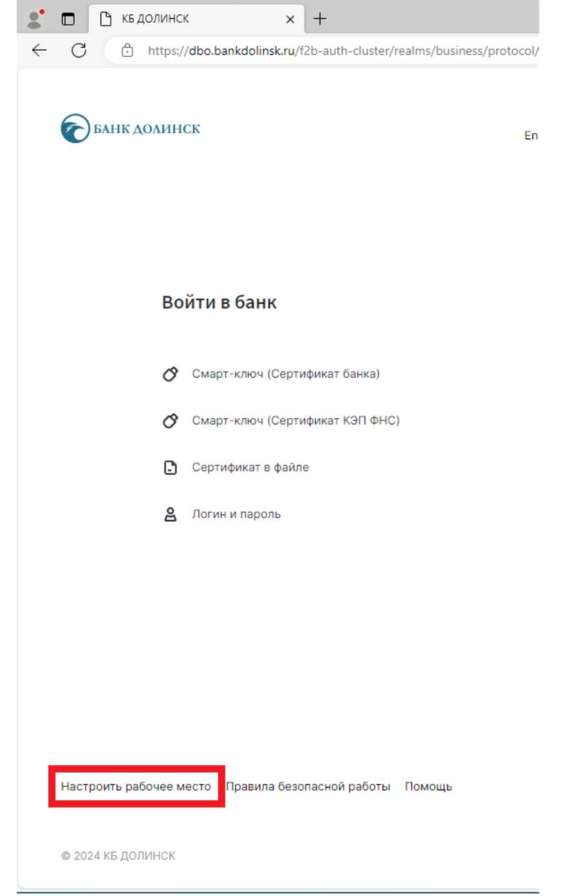

## Откроется следующая страница:

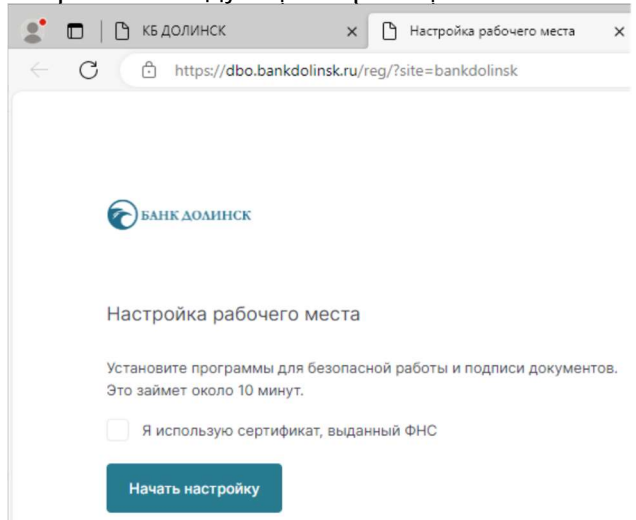

Необходимо нажать кнопку «Начать настройку». **Отмечаем**, что корректная работа в ДБО возможно только в интернет браузерах Chrome, Microsoft Edge или Яндекс-Браузер!

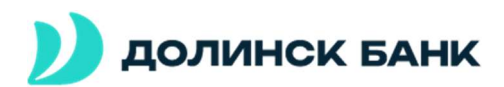

На следующем этапе настройки Вам будет предложено установить расширение для браузера:

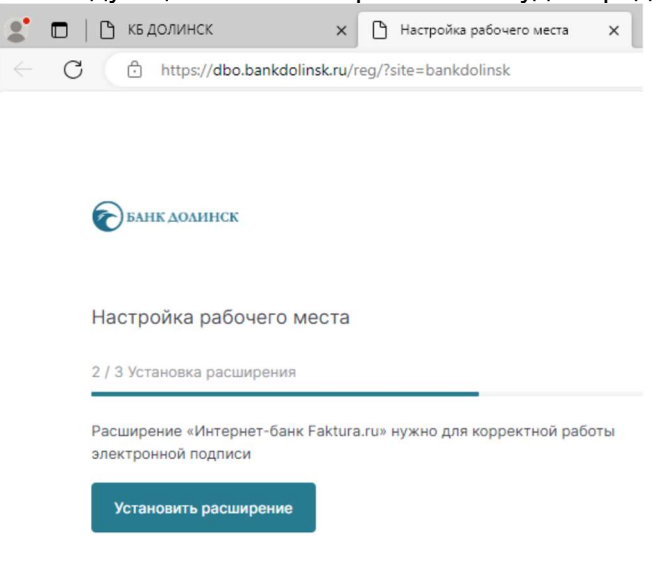

После нажатия кнопки «Установить Расширение» откроется новая страница/вкладка браузера со следующем содержанием:

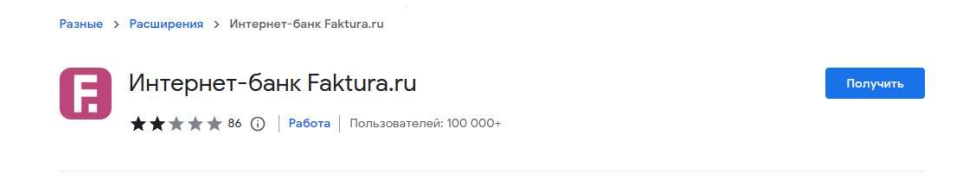

# Необходимо нажать «Получить»:

Далее, откроется окно, в котором нужно выбрать пункт «Добавить расширение»:

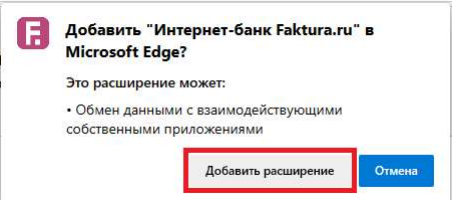

После успешной установки, необходимо вернуться к странице/вкладке браузера с выполняемой настройкой рабочего места. На следующем шаге, Вам будет предложено «Скачать программу»:

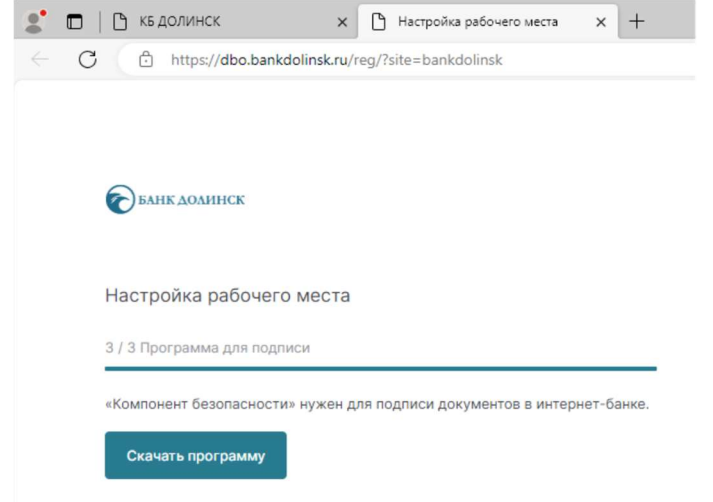

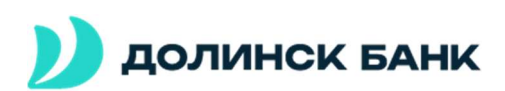

После загрузки объемного дистрибутива (около 86 Мб.), необходимо запустить установщик. Целесообразно запускать его с правами администратора, т.к. происходит установка драйверов. Также, необходимо установить отмеченные галочки:

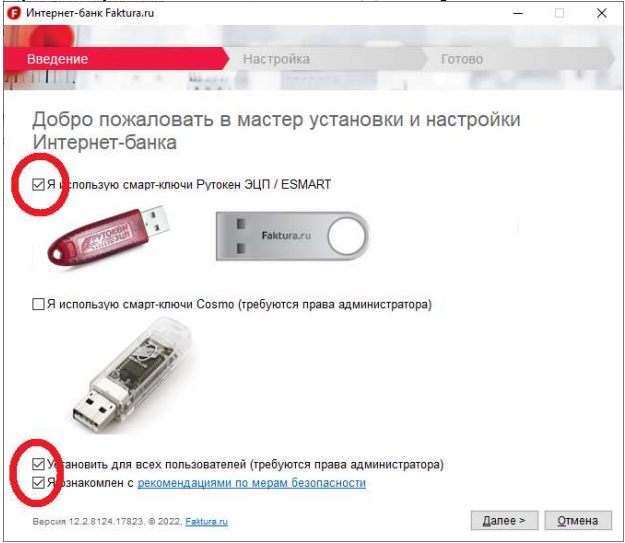

После установки в меню «Пуск» появятся следующее ярлыки:

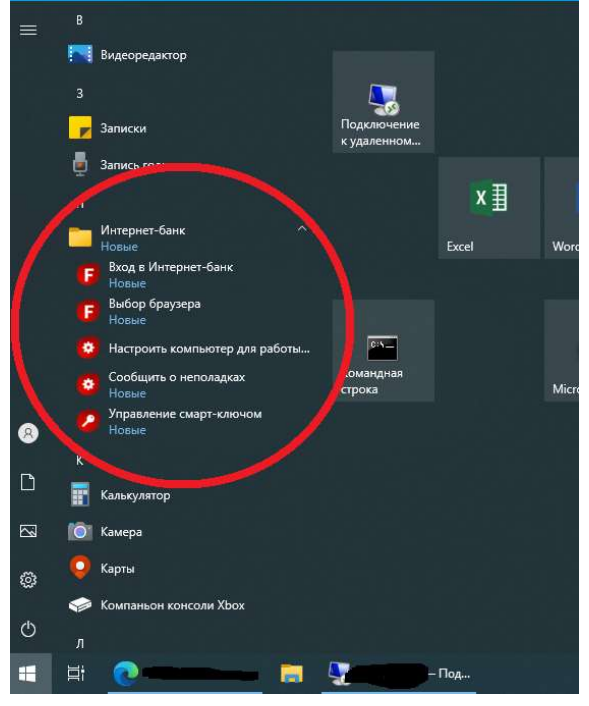

Также, на рабочем столе будет создан ярлык «Вход в Интернет-банк». Желательно перезагрузь ПК после выполнения установки ПО. На этом подготовительный этап заканчивается.

Далее необходимо осуществить выпуск сертификата электронной подписи. Процесс выполняется в два этапа.

На первом этапе осуществляется его генерация. После успешного выполнения этапа в банк отправляется уведомление/запрос на выпуск сертификата электронной подписи.

На втором этапе, в удостоверяющем центре банка выполняется подтверждение Вашего сертификата. В результате чего, Вам направляется сообщение на электронную почту о его готовности и необходимости загрузки.

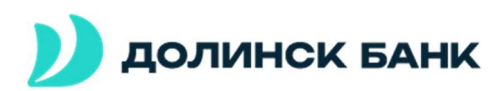

## Первый этап.

Вам поступит электронное сообщение в почту, содержащее ссылку, необходимую для генерации сертификата. Оно выглядит следующим образом:

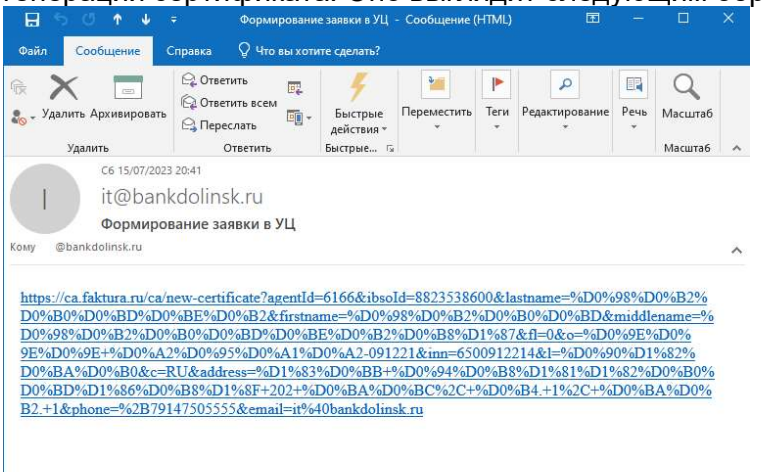

Необходимо подключить выданный в банке USB токен и перейти по ссылке. Откроется страница:

|                                                                                                    | ~                                                                                                 |
|----------------------------------------------------------------------------------------------------|---------------------------------------------------------------------------------------------------|
| Фамилия<br>Петров                                                                                          | Имя<br>Пётр                                                                                       |
| Отчество<br>Петрович                                                                                       |                                                                                                   |
| <ul> <li>Я получаю сертификат как юридиче</li> <li>Всли вы ИП - получайте сертифии</li> </ul>              | аское лицо <b>НЕ устанавливать!</b>                                                               |
| Страна                                                                                                    | Город                                                                                             |
| Россия                                                                                                    |                                                                                                   |
| Россия<br>E-mail<br>@bankdolinsk.ru                                                                        | Телефон<br>+7913900                                                                               |
| Россия<br>E-mail<br>@bankdolinsk.ru<br>В На указанный e-mail придёт ссыл<br>уведомления об истечении срока | Телефон<br>+7913900<br>пка для сохранения сертификата и будут приходить<br>а действия сертификата |

Большинство полей уже будут заполнены! Необходимо выбрать из выпадающего списка «Место хранения сертификата» - смарт ключ. Внимание! Устанавливать галочку в поле «Я получаю сертификат как юридическое лицо» - недопустимо!

Также, необходимо убедиться в правильности указанных данных и дополнительно проверить поле E-mail, т.к. именно на него будут приходить все уведомления и статусы по сертификатам ЭЦП.

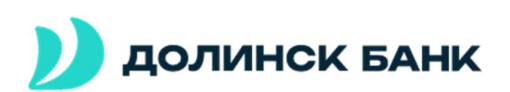

После, необходимо нажать «Далее». Появится окно:

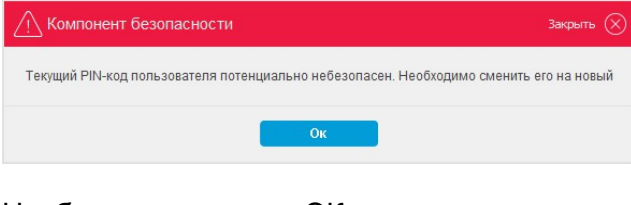

Необходимо нажать «ОК».

| Смена PIN-кода пользователя            | Закрыть 🚫 |
|----------------------------------------|-----------|
| Введите PIN-код (осталось попыток: 10) | []        |
| Установите PIN-код пользователя        |           |
| Подтвердите введённое значение         |           |
| Отмена Подтверд                        | ить       |

PIN-код ПОЛЬЗОВАТЕЛЯ по умолчанию – 12345678

Далее устанавливаем новый PIN-код (не менее восьми символов), который необходимо придумать. Внимание, если Вы его забудете, Вам будет необходимо выполнить генерацию сертификата снова, т.к. банк не контролирует этот PIN-код и не сможет его Вам подсказать/сменить/сбросить!

После установки PIN-кода, получаем сообщение:

| Компонент безопасности                                                     | Закрыть 🚫      |
|----------------------------------------------------------------------------|----------------|
| Текущий PIN-код администратора потенциально небезопасен. Необходимо сменит | ь его на новый |
| Ок                                                                         |                |

Необходимо нажать «ОК». Откроется следующее окно:

| Закрыты 🚫 |
|-----------|
|           |
|           |
|           |
|           |
|           |

PIN-код АДМИНИСТРАТОРА по умолчанию – 87654321

Вводим придуманный новый PIN-код <u>АДМИНИСТРАТОРА</u> (не менее восьми символов). <u>Внимание</u>, если Вы его забудете, Вам будет необходимо выполнить генерацию сертификата сначала, т.к. банк не контролирует этот PIN-код и не сможет его Вам подсказать/сменить/сбросить!

Нажмите кнопку «Подтвердить». Появится сообщение:

| Компонент безопасност           | И Закрыть 🚫          |
|---------------------------------|----------------------|
| Смарт-ключ: РУТОКЕН ЭЦП         |                      |
| Введите PIN-код пользователя (о | сталось попыток: 10) |
| Отмена                          | Подтвердить          |

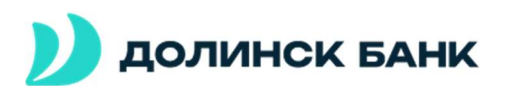

<u>ВНИМАНИЕ,</u> на этом этапе необходимо ввести <u>ТОЛЬКО ЧТО УСТАНОВЛЕННЫЙ</u> PIN-код **ПОЛЬЗОВАТЕЛЯ**!

После ввода Вашего PIN-кода пользователя, откроется окно браузера с уведомлением:

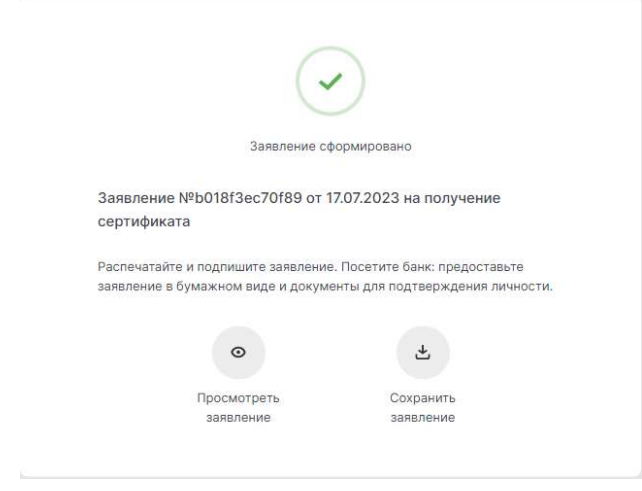

Необходимо распечатать заявление в двух экземплярах (через кнопку просмотреть заявление)!

Агенту Удостоверяющего центра «AUTHORITY» <Наименование Агента> / в Удостоверяющий центр «AUTHORITY»

Заявление на выдачу Сертификата ключа проверки электронной подписи

Прошу Удостоверяющий центр «AUTHORITY» создать и выдать мне Сертификат ключа проверки электронной подлики (Класс Сертификата) для физического лица с параметром Идентификатора впадельца сертификата: (400 Ловедоним Кливета). Укикальный номер запроса:

С Правилами Электронного документооборота корпоративной информационной Системы «BeSafe» (далее – «Система «BeSafe»), которые размещены в сети Интернет на сайте <u>www.besafe.ru</u> ознакомлен(-а), соглас(-ен)(-на) и обязуюсь соблюдать и выполнять.

Принаю, что получение документа, подписанного Электронной подписью Участника Системы «BeSafe» (далее – «Участник») оридическої явивалентно получению документа на бумажном носителе, подписанного оббтаеннорученым подписями упонномоченных пиц Участника и аваренниго печатьо Участника, если документ на бумажном носителе должен Быть заверен печатью. Обявательства, установленные настоящим пунктом, действительны при условии, что Ключ алектронной подписи. Электронная подпись и Сертификат ключа проверки алектронной подписи Участника созданы и используютов в соответствии с Правилами работы Удостоверкощего центра «AUTHORITY».

| Реквизиты Клиента:        |  |
|---------------------------|--|
| ONΦ                       |  |
| Контактный номер телефона |  |
| E-mail                    |  |

Настоящим соглашаюсь с обработкой своих персональных данных, в том числе с использованием технических оредств, Закрытым акционерным обществом «Центр Цифровых сертификатов», а также Агентом (Доверенным лицом) Удостоверяющего центра «АUTHORITY».

Признаю, что мои персональные данные, включенные в Сертификат, будут внесены Удостоверяющим центром в реестр Сертификатов. Реестр Сертификатов доступен в сети Интернет на сайте <u>www.authority.ru.</u>

Понимаю, что Удостоверяющий центр обрабатывает мои персональные данные, включенные в Сертификат и размещенные в реестре Сертификатов, для выполнения обязанностей по ведению реестра Сертификатов, включенные осдержащимся в Сертификатов нерональных данных в реестр Сертификатов и обеспечению доступа лиц к удостовервощий центр частью 2 сатаки 13 Федеральност закона от 8 апреля 2011 года № 63-903 «Об ванктронной подлики». Понимаю, что в соответствии с пунктом 2 части 1 статьи 8 Федерального закона от 27.07.2008 № 152-ФЗ «Об влетиронной персональных данныхо выполнение Удостоверяющим центром обязанностей, водложеных на него частью 2 сатаки 13 от версональных данныхо выполнение Удостоверяющим центром обязанностей, водложеных на него частью 2 сатаки 13 сатаки 13 да № 30-80-80 сатаки 13 да № 30-80 сатаки 13 да № 30-80 сатак

| the second second second second second second second second second second second second second second second se | (ALLO Kommer)    |  |
|----------------------------------------------------------------------------------------------------|------------------|--|
| (подпись Клиента)/                                                                                              | (Ф.И.О. КЛИЕНТА) |  |

\_\_\_\_\_(полное наименование) \_\_\_\_\_\_(дата)

\_\_\_\_\_(подлись уполномоченного лица) \_\_\_\_\_(ФИО уполномоченного лица, реквизиты доверенности)

м.п.

Также, отмечаем, что при нажатии кнопки «Сохранить заявление», происходит загрузка бланка заявления на компьютер (что полезно, если есть необходимость распечатки документа где-то на другом рабочем месте).

#### Оригиналы заявлений доставляются в банк для проверки и подписания.

На этом первый этап выпуска сертификата электронной подписи завершен. Окна браузера необходимо закрыть, USB носитель извлечь из компьютера и убрать на хранение. После отправки заявлений и выполнения всех необходимых процедур на стороне банка, на указанный клиентом e-mail адрес поступит сообщение, в котором будут указаны дальнейшие шаги.

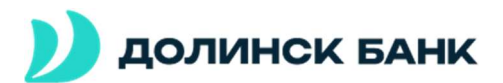

### Второй этап.

Вам поступит электронное сообщение на почту следующего вида:

Вам выдан сертификат в КБ "Долинск" (АО) для работы в Интернет-Банке. Загрузить и сохранить его можно <u>здесь</u>.

Необходимо, вставить USB носитель и перейти по ссылке (щелкнуть по гиперссылке «здесь»). Откроется страница браузера:

| Удостоверяющий центр "AUTHORITY" (ЗАО "ЦЦС")                                  |
|-------------------------------------------------------------------------------|
|                                                                               |
|                                                                               |
|                                                                               |
| Сохранение сертификата                                                        |
| Сохраните сертификат и предоставьте в банк акт приема-переда                  |
| 1. Проверьте данные сертификата и введите пароль.                             |
| 2. Сохраните сертификат.                                                      |
| <ol> <li>Распечатайте и подпишите акт приема-передачи сертификата.</li> </ol> |
| 4. Отправьте подписанный акт приема-передачи в банк                           |
| Сохранить сертификат                                                          |
|                                                                               |
|                                                                               |
|                                                                               |

# Далее, нажмите на кнопку «Сохранить сертификат». Откроется страница:

| Данные сертификата                              |                      |                 |
|-------------------------------------------------|----------------------|-----------------|
| Масто кранении сертификата<br>Смарт-ключ (ГОСТ) |                      |                 |
| Убедитесь что смарт-ключ по                     | одключен!            |                 |
| Владелец                                        |                      |                 |
| CN=Ivanov                                       |                      |                 |
| Удостоверяющий центр                            |                      |                 |
| CN=Class 2 CA, O=Center of Financia             | I Technologies, C=RU |                 |
| Серийный номер                                  |                      |                 |
| 8c550                                           |                      |                 |
| Уникальный номер запроса                        |                      |                 |
| b018f                                           |                      |                 |
|                                                 |                      |                 |
|                                                 |                      | Companyate card |
|                                                 |                      | Coxpanie Cept   |
|                                                 |                      |                 |

Необходимо ещё раз нажать «Сохранить сертификат». Будет продемонстрировано сообщение:

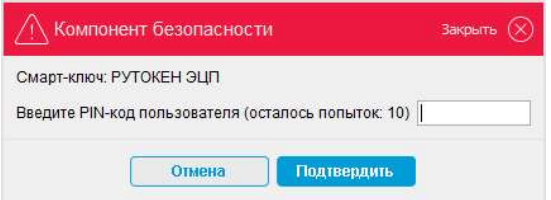

Вам необходимо ввести PIN-код ПОЛЬЗОВАТЕЛЯ. После чего будет показано сообщение:

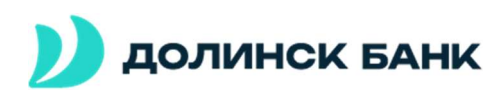

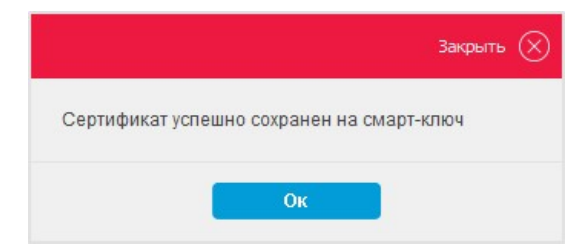

Далее на странице браузера будет продемонстрировано уведомление:

|                    |                                         | $\sim$                           |
|--------------------|-----------------------------------------|----------------------------------|
|                    | Сертификат                              | г сохранен                       |
| Акт при<br>получен | ема-передачи №b018f3е<br>ие сертификата | ес70f89 от 17.07.2023 на         |
| Распечат           | айте и подпишите акт. Предо             | оставьте подписанный акт в банк. |
|                    | О<br>Просмотреть<br>акт                 | Сохранить<br>акт                 |

Необходимо распечатать акт приёма-передачи в двух экземплярах (через кнопку просмотреть заявление)!

|                                                        |                                                                                                    | rat tipicata tropoga in                                                                                                    |
|--------------------------------------------------------|----------------------------------------------------------------------------------------------------|----------------------------------------------------------------------------------------------------|
|                                                        | Сертификата к                                                                                                    | пюча проверки электронной подписи                                                                                                    |
| <Город а                                               | администратора ключей>                                                                                                    | <Дата создания акта>                                                                                                    |
| <ФИО, в<br><Наимен<br>либо ино<br>стороны,<br>Акт прие | веденные при выдаче Сертификат<br>нование Агента», именуемое в даль<br>ого уполномоченного сотрудника А<br>в соответствии с Правилами рабо<br>ма - передачи о следующем: | », именуем (-ый) (-ая) в дальнейшем «Клиент», с одной стороны, и<br>нейшем «Агент», в лице - должность и ФИО администратора ключей<br>гента », действующ (=ro)(-ей) на основании «документ », с другой<br>ты Удостоверяющего центра «АUTHORITY» составили настоящий               |
| 1.                                                     | . Агент произвел идентификацию<br>идентификации клиента самим<br>проверку данных Клиента, Удост<br>проверки занктронной подписи (<br>Клиенти, а Клиент принял оригина    | Слиента при личном присутствии (за исключением случаев<br>/достоверяющим центром с использованием ПЭП ЕСИА),<br>вееряющий центр осуществии создание Сертификата ключа<br>далее — «Сертификат») и передал ДД.ММ.ГПТТ Сертификат<br>п. следующего Сертификата на Ключевой коситель: |
|                                                        | Идентификатор владельца<br>сертификата                                                                                                    | CN= , OU= , O= , L= , C=                                                                                                    |
|                                                        | Номер Сертификата                                                                                                    |                                                                                                    |
|                                                        | Алгоритм подписи                                                                                                    |                                                                                                    |
|                                                        | Заверен                                                                                                    |                                                                                                    |
|                                                        | Годен с                                                                                                    |                                                                                                    |
|                                                        | Годен до                                                                                                    |                                                                                                    |
|                                                        | Алгоритм Ключа проверки<br>электронной подлиси                                                                                                    |                                                                                                    |
|                                                        | Ключ проверки электронной<br>подписи                                                                                                    |                                                                                                    |
|                                                        | Алгоритм отпечатка                                                                                                    |                                                                                                    |
|                                                        | Отпечаток                                                                                                    |                                                                                                    |
| 2.                                                     | Обязательства Агента и Удосто<br>соответствии с Правилами рабо<br>Клиента не имеется.                                                                                    | веряющего центра перед Клиентом выполнены в точном<br>эты Удостоверяющего центра «AUTHORITY», претензий у                                                                                                    |
|                                                        |                                                                                                    |                                                                                                    |
| Агент:                                                 |                                                                                                    | Клиент:                                                                                                    |
|                                                        |                                                                                                    | //                                                                                                    |
| Подпись                                                | )                                                                                                    | (Подпись)                                                                                                    |

Также, отмечаем, что при нажатии кнопки «Сохранить акт», происходит загрузка бланка акта приёма-передачи на компьютер (что полезно, если есть необходимость распечатки документа где-то на другом рабочем месте).

Оригинал данного документа необходимо отправить в банк!

На данном этапе все настройки выполнены. Сертификат получен. Можно использовать ДБО. Для этого необходимо перейти по ссылке: <u>https://dbo.bankdolinsk.ru/</u>

В разделе «Войти в банк», нужно выбрать пункт «Смарт-ключ (Сертификат банка). Не забудьте, что корректная работа с авторизацией в ДБО по сертификату может работать только в браузерах: Chrome, Microsoft Edge или Яндекс-Браузер!